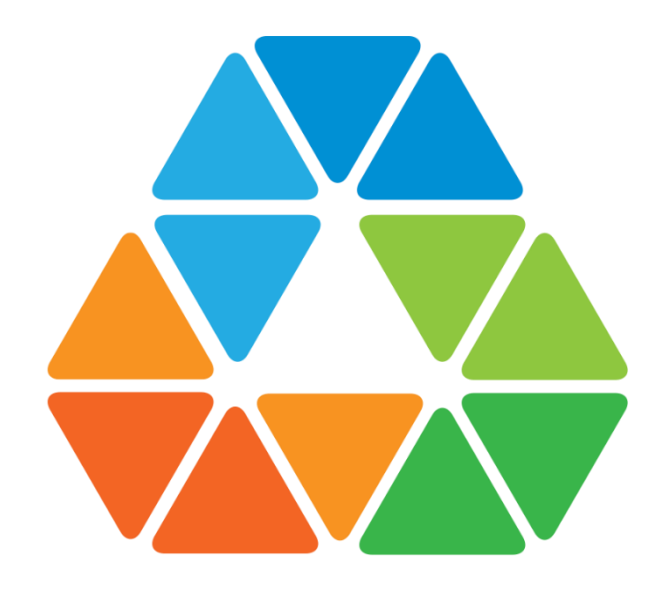

#### SANTILLANA.COMPARTIR

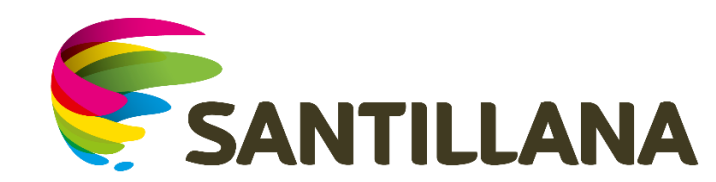

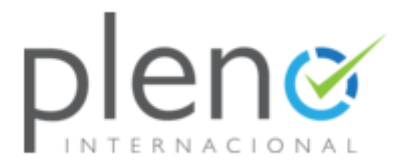

## ¿Qué es Pleno?

Pleno es la herramienta de evaluación en línea de Santillana.Compartir.

Por medio de Pleno se evalúan los desempeños de los estudiantes del colegio en las áreas de: Lenguaje, Ciencias Sociales, Ciencias Naturales, Matemáticas e inglés.

Antes de crear evaluaciones que representen una nota, se generarán pruebas piloto para que los estudiantes se familiaricen con el entorno virtual de la plataforma.

Espero que este manual sea de gran ayuda.

## Ingresar Usuario y Contraseña

1. Una vez el colegio le haya enviado el usuario y la contraseña del estudiante, abra su explorador (recomendamos usar Google Chrome o Mozila FireFox) y digite la dirección o de clic en este enlace: <u>http://lms30.santillanacompartir.com/login/compartir</u>

2. Luego, será remitido a la siguiente pantalla donde debe digitar el usuario y la contraseña asignado por el colegio.

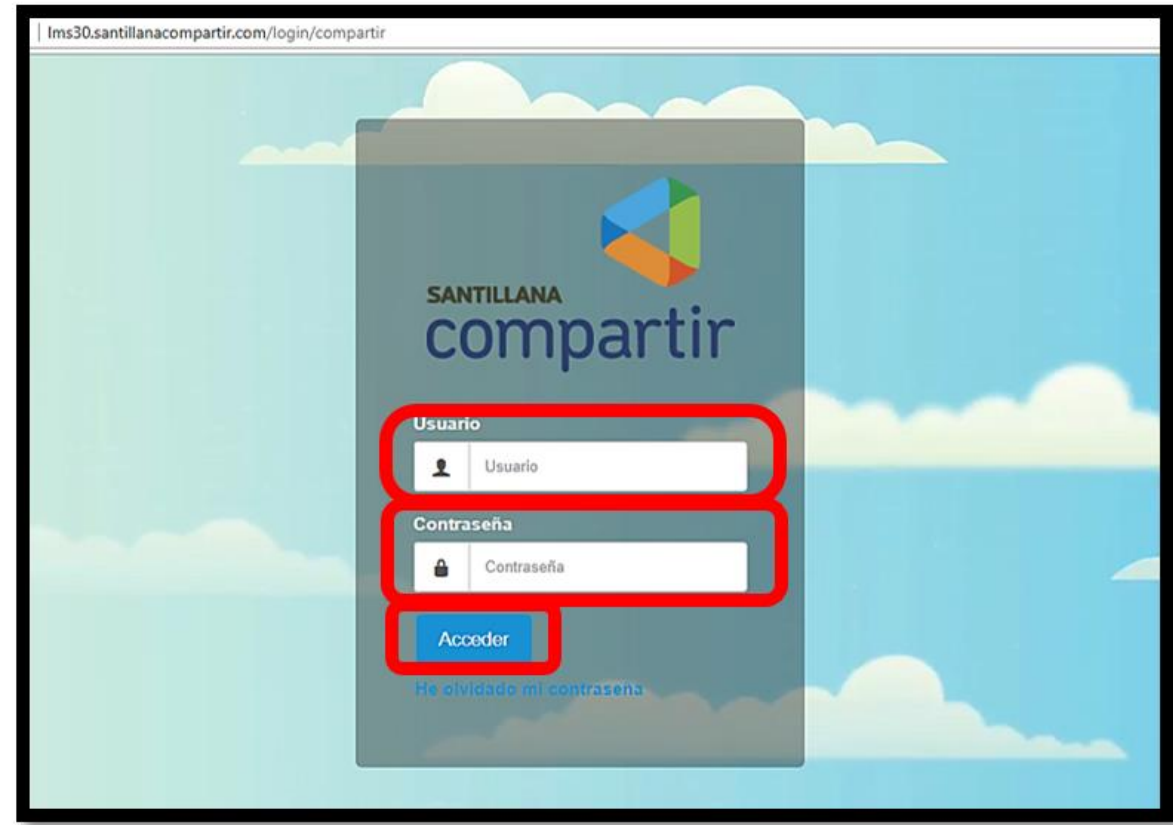

#### Acceso a Pleno

2) Dar clic en PLENO

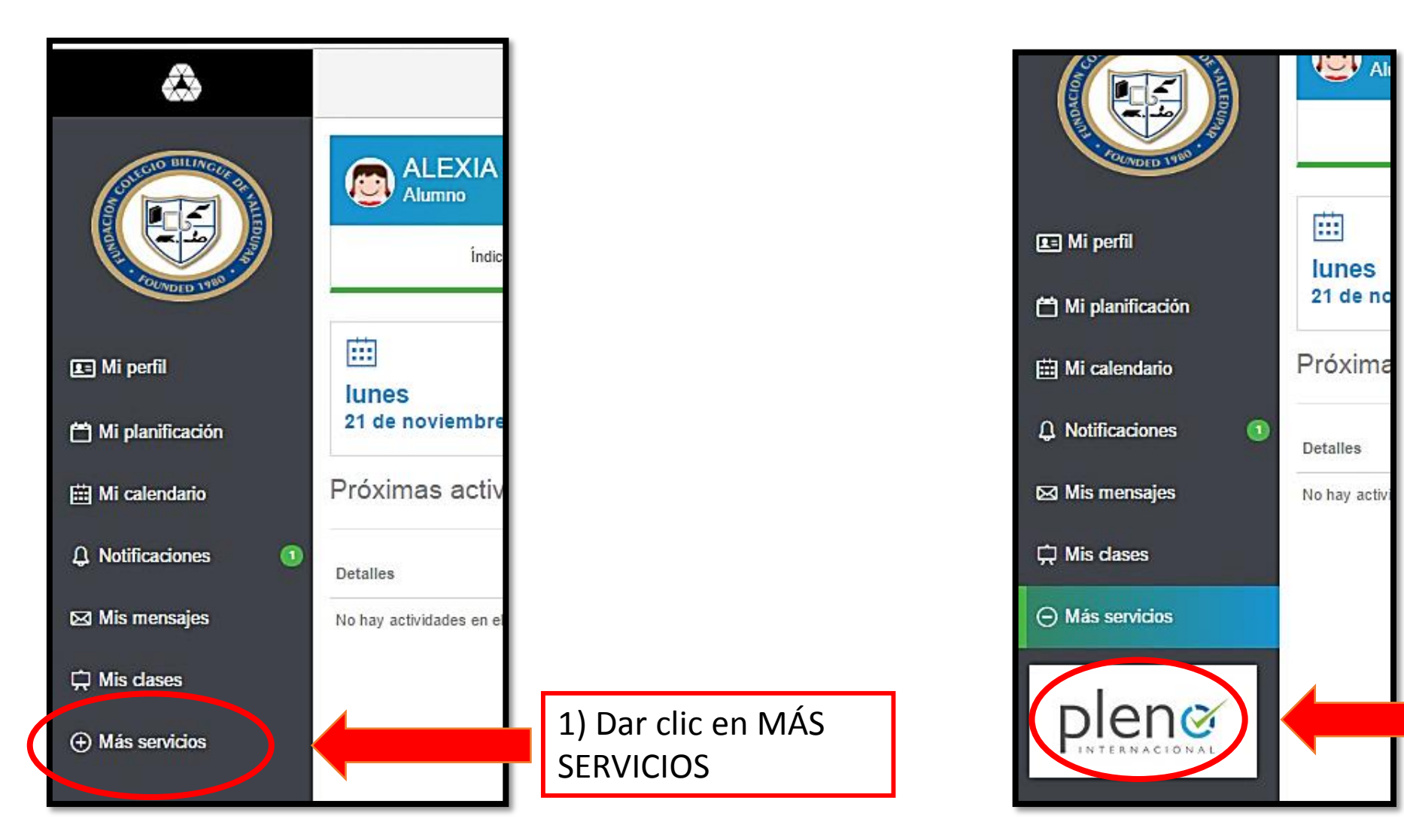

#### Pantalla de bienvenida

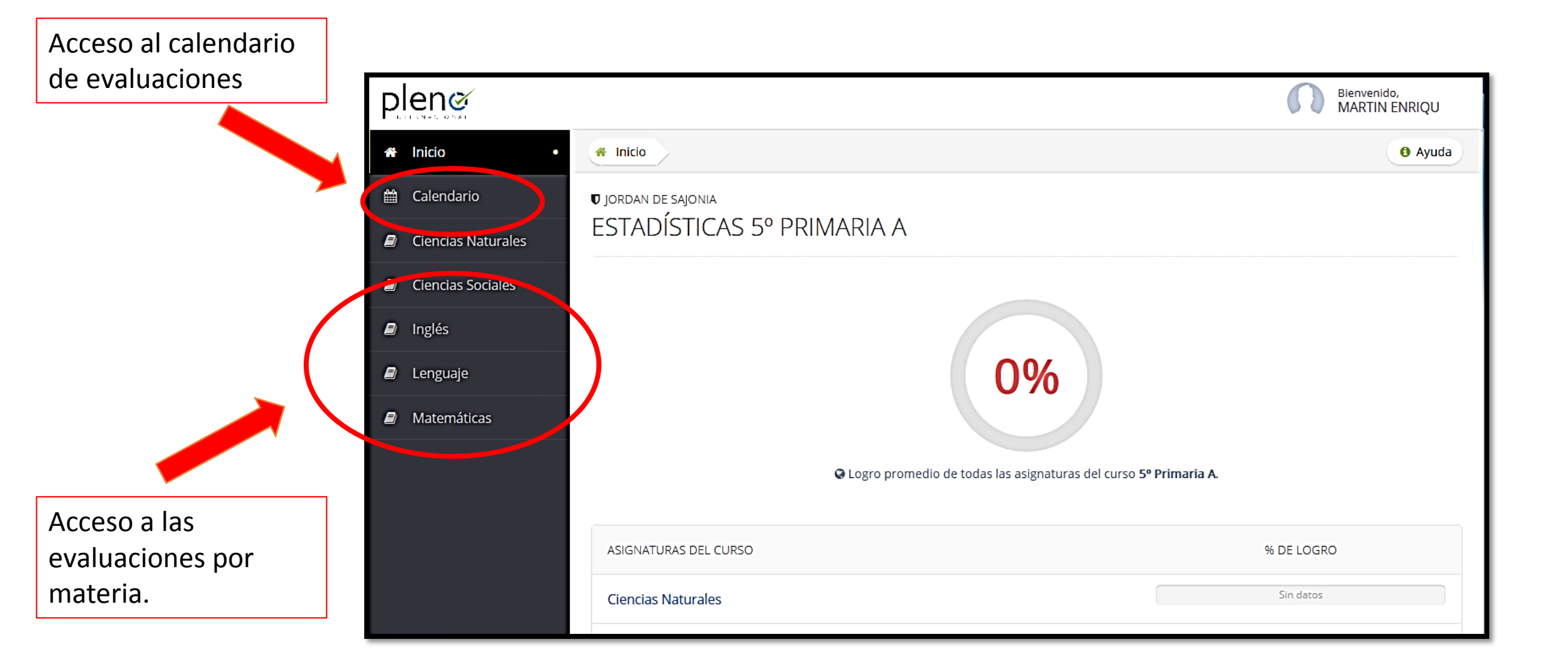

### **Calendario de Evaluaciones**

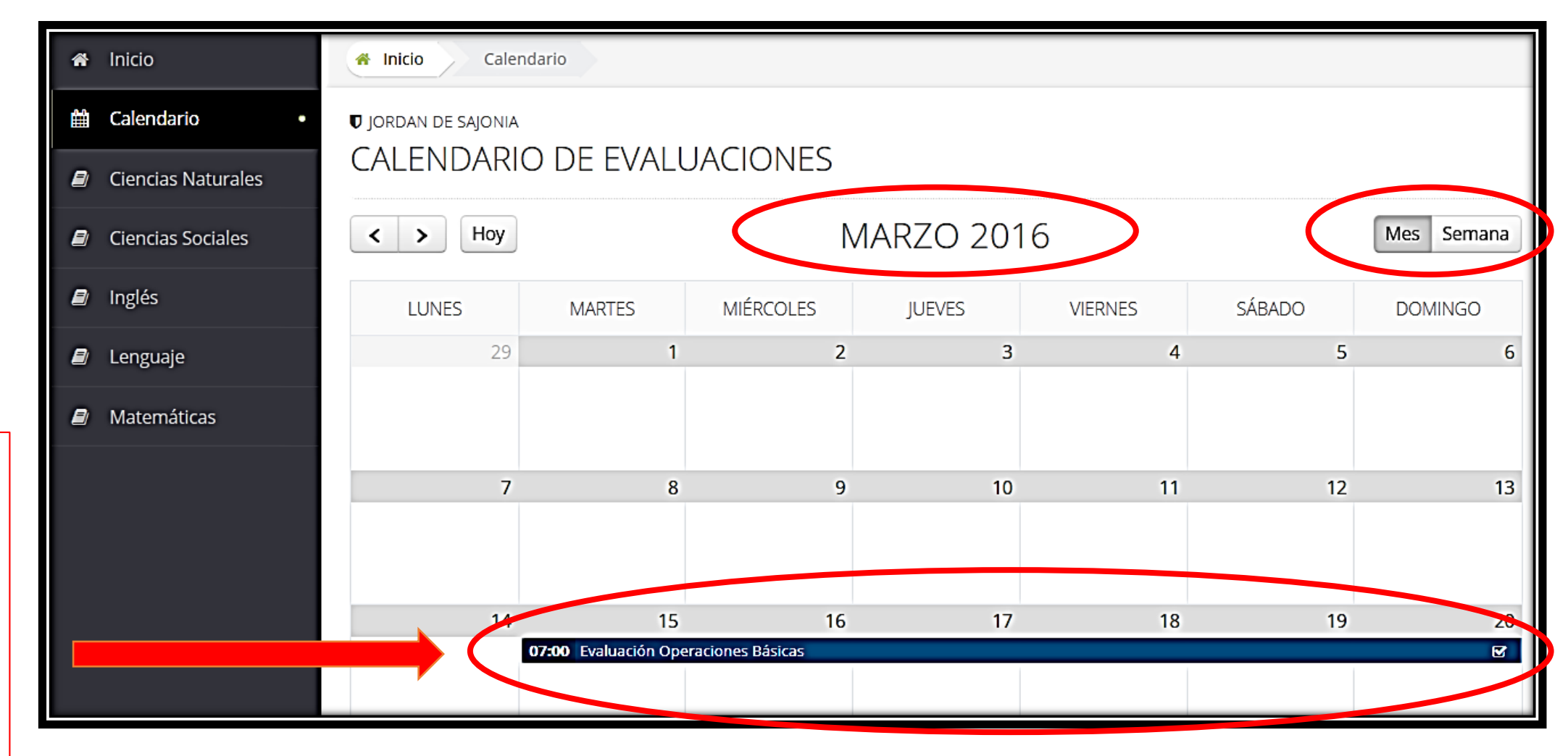

Cuando se programa una evaluación, queda visible en el calendario y se puede acceder a la prueba desde aquí

# Responder una evaluación

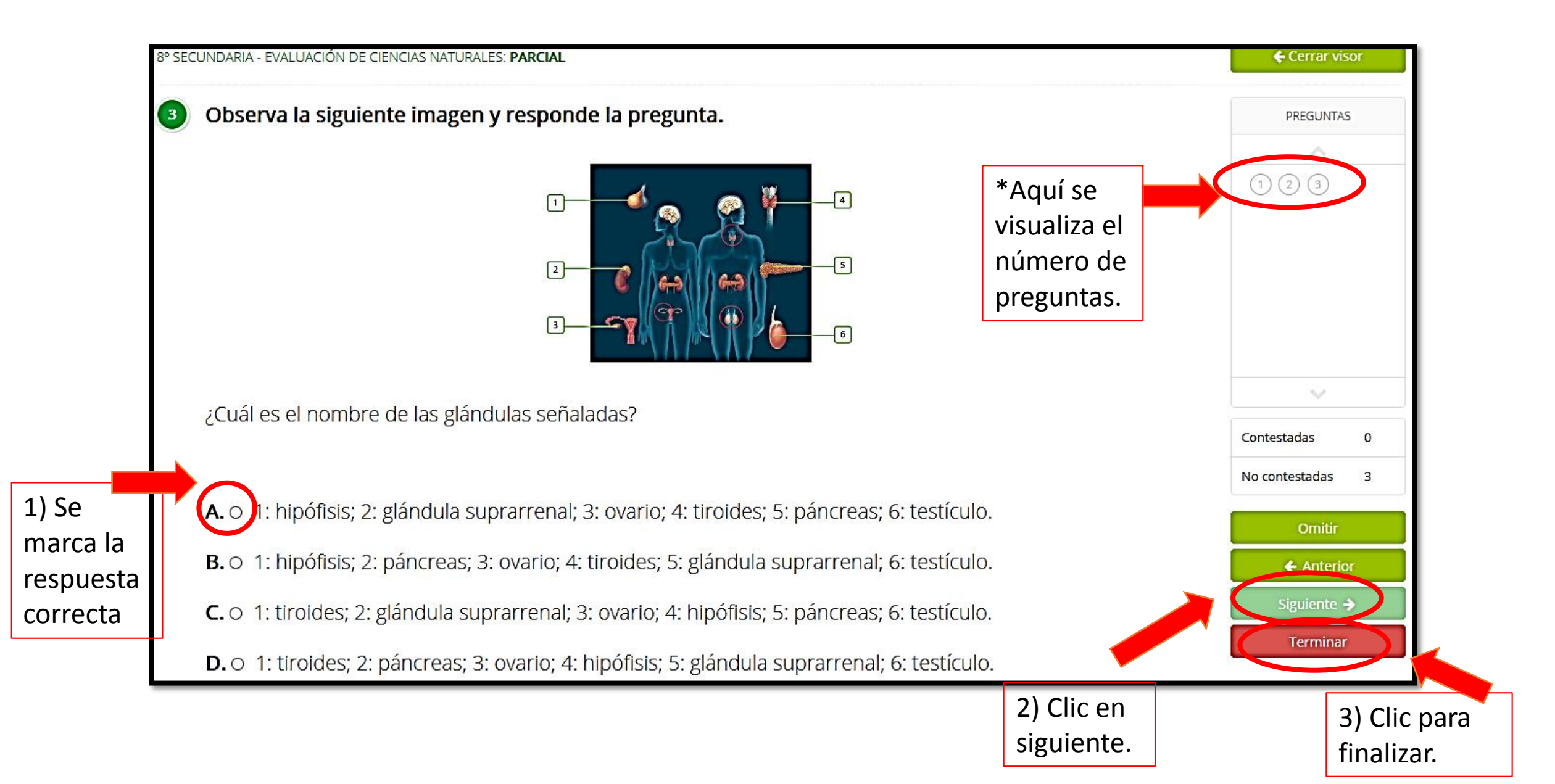

### Resultados de la evaluación

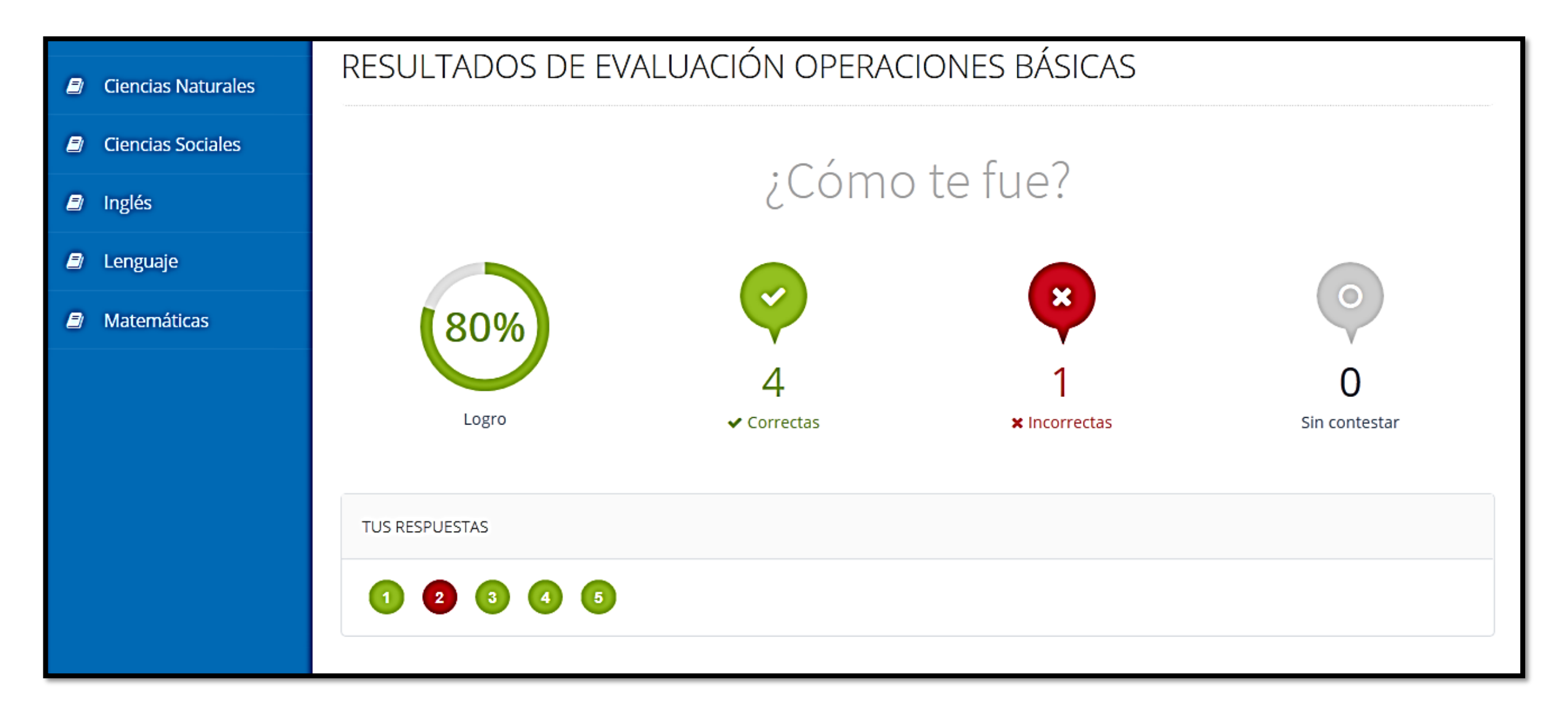